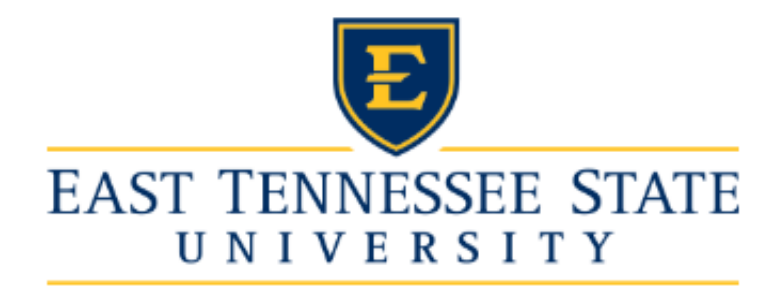

# eContracts Guide for Hiring Managers

## Contents

| Introduction                                    | 4  |
|-------------------------------------------------|----|
| Temporary Employee Renewals                     | 4  |
| College of Medicine Fixed Term Faculty Renewals | 8  |
| University Fixed Term Faculty Renewals          | 11 |
| Monitoring Submitted Renewals                   | 15 |
| Printing a Signed Contract                      | 16 |

## Introduction

eContracts is the ETSU Human Resources system used for requesting the following types of employment appointments:

- All types of Graduate Assistants and Scholars appointments
- All types of Adjunct appointments
- Faculty overload
- Temporary employee contract renewals
- Fixed-term College of Medicine faculty renewal appointments
- Fixed-term University faculty renewal appointments

You may access the eContracts application from the <u>HR Systems Login</u> website. Log in using your ETSU username and password. Follow the appointment-specific guides to complete your request. Once approved, the employee may sign their new or updated appointment electronically in this system.

## **Temporary Employee Renewals**

To start a renewal contract for a current temporary staff or temporary administrator, select "temporary employment renewal contract" from the "new contract" drop down. Note that hiring requests for new employees must be processed through the eJobs system.

| EAST TENNESSEE STATE<br>UNIVERSITY            | eContracts                                    |
|-----------------------------------------------|-----------------------------------------------|
| home                                          | new contract ▼ logout [cheneyt]               |
| elopit.                                       | new adjunct contract<br>new graduate contract |
| Waiting On You In Progress Completed Canceled | temporary employment<br>renewal contract      |
| Search:                                       | health affairs faculty renewal<br>contract    |

Use the Person Search field to find the employee using the format "Last name, First" or search by E# then click the "Select" button. Please note, finding an employee in the Search Results does not pull any of their information until you hit "Select."

| Person Search                    |                                    |                                     | 0      |
|----------------------------------|------------------------------------|-------------------------------------|--------|
| Person Search                    |                                    | Search Results*                     |        |
| smith                            | SEARCH                             | Smith, Alex                         | SELECT |
| For an employee to return in the | results they must have had a TH or | r TS contract within the last year. |        |

After importing the employee's information, verify or select the current Position Number (#1), select the appropriate Appointment Type (#2), and complete the contract workflow (#3). Once all the information has been entered, hit "Submit." You will have the opportunity to verify the workflow on the next screen.

| Name                                                                                                    | Position Number*                                                                                                    |                                                                                                    |                                                                                                    |
|----------------------------------------------------------------------------------------------------|----------------------------------------------------------------------------------------------------|----------------------------------------------------------------------------------------------------|----------------------------------------------------------------------------------------------------|
| Smith, Alex                                                                                                    | 529150 (Temporary Hourly)                                                                                                    | 5/16/2020 - 6/30/2020                                                                                                    |                                                                                                    |
| Department*                                                                                                    | <b>)</b>                                                                                                    | ppointment Type*                                                                                                    |                                                                                                    |
| Human Resources (E-50200)                                                                                                    | Ľ                                                                                                    | Part-time Temporary                                                                                                    |                                                                                                    |
| For the purposes of the Affordable Care Act,<br>appointment increases the employee's total in<br>offered to the employee starting immediately<br>Please enter in the individuals who need to s<br>appropriate name in the respective box.                                                                    | a full-time temporary appointment is <b>30 or mor</b><br>number of hours per week for all contracts to 30<br>ACA benefits can range from \$4.00 to \$1,500.0<br>ign off on the contract in the boxes below. <b>If any</b>                                             | hours per week. If this<br>or more hours, the depar<br>of per month depending of<br>one uses a proxy or ne               | s is a fuil-time temporary appointment or if this part-time<br>tment agrees to be responsible for 100% of the ACA be<br>on the employee's elections.                                                                                                    |
| For the purposes of the Affordable Care Act,<br>appointment increases the employee's total in<br>offered to the employee starting immediately<br>Please enter in the individuals who need to s<br>appropriate name in the respective box.<br>Supervisor                                                      | a full-time temporary appointment is <b>30 or mor</b><br>number of hours per week for all contracts to 30<br>ACA benefits can range from \$4.00 to \$1,500.0<br>ign off on the contract in the boxes below. If any<br>Chair / Department Head (if a                   | hours per week. If this<br>or more hours, the depar<br>o per month depending of<br>one uses a proxy or ne<br>opplicable) | s is a full-time temporary appointment or if this part-time<br>tment agrees to be responsible for 100% of the ACA be<br>on the employee's elections.<br>Reds someone to sign in their absence, enter the<br>College Budget Authority (if applicable)                        |
| For the purposes of the Affordable Care Act,<br>appointment increases the employee's total<br>offered to the employee starting immediately<br>please enter in the individuals who need to s<br>appropriate name in the respective box.<br>Supervisor<br>Wright, Mary Angela (WRIGHTMA1)                      | a full-time temporary appointment is <b>30 or mor</b><br>number of hours per week for all contracts to 30<br>ACA benefits can range from \$4.00 to \$1,500.0<br>ign off on the contract in the boxes below. If any<br>Chair / Department Head (if a                   | hours per week. If this<br>or more hours, the depar<br>o per month depending of<br>one uses a proxy or ne<br>opplicable) | s is a fuil-time temporary appointment or if this part-time<br>tment agrees to be responsible for 100% of the ACA be<br>on the employee's elections.<br>reds someone to sign in their absence, enter the<br>College Budget Authority (if applicable)                        |
| For the purposes of the Affordable Care Act,<br>appointment increases the employee's total i<br>offered to the employee starting immediately<br>Please enter in the individuals who need to s<br>appropriate name in the respective box.<br>Supervisor<br>Wright, Mary Angela (WRIGHTMA1)<br>Dean / Director | a full-time temporary appointment is <b>30 or mor</b><br>number of hours per week for all contracts to 30<br>ACA benefits can range from \$4.00 to \$1,500.0<br>ign off on the contract in the boxes below. If any<br>Chair / Department Head (if a<br>VP / President | hours per week. If this<br>or more hours, the depar<br>o per month depending o<br>one uses a proxy or ne<br>opplicable)  | s is a full-time temporary appointment or if this part-time<br>tment agrees to be responsible for 100% of the ACA be<br>on the employee's elections.<br>eeds someone to sign in their absence, enter the<br>College Budget Authority (if applicable)<br>HR Business Partner |
| For the purposes of the Affordable Care Act,<br>appointment increases the employee's total i<br>offered to the employee starting immediately<br>Please enter in the individuals who need to s<br>appropriate name in the respective box.<br>Supervisor<br>Wright, Mary Angela (WRIGHTMA1)                    | a full-time temporary appointment is <b>30 or mor</b><br>number of hours per week for all contracts to 30<br>ACA benefits can range from \$4.00 to \$1,500.0<br>ign off on the contract in the boxes below. If <b>any</b><br>Chair / Department Head (if a            | hours per week. If this<br>or more hours, the depar<br>o per month depending of<br>one uses a proxy or ne<br>oplicable)  | s is a full-time temporary appointment or if this part-tin<br>tment agrees to be responsible for 100% of the ACA<br>on the employee's elections.<br>Reds someone to sign in their absence, enter the<br>College Budget Authority (if applicable)                            |

On the Temporary Contract Form screen, you will have the ability to update any fields that are not grayed. The Contract Title is Temporary Hourly or Temporary Monthly by default. You may change the title. This title will appear on the employee's timesheet and in the campus directory. Please note, all contact information, including Room Number and Department Phone, are required fields.

| Temporary Contract Form                                                                                                    |                                                                                                    |                                                           |                                                              |                                                                                              | 0                                                                                                    |  |
|----------------------------------------------------------------------------------------------------|----------------------------------------------------------------------------------------------------|-----------------------------------------------------------|--------------------------------------------------------------|----------------------------------------------------------------------------------------------|----------------------------------------------------------------------------------------------------|--|
| Name                                                                                                    | ENumber                                                                                                | Position N                                                | umber                                                        | Contract Title                                                                               | Employee Class                                                                                             |  |
| Smith, Alex                                                                                                    | HR Only                                                                                                | 529150                                                    |                                                              | Temporary Hourly                                                                             | тн                                                                                                    |  |
| Department                                                                                                    | Organization Code                                                                                      |                                                           | Timekeeping                                                  | Location                                                                                     | US Citizen                                                                                                 |  |
| Human Resources                                                                                                    | 50200                                                                                                  |                                                           | T509                                                         |                                                                                              | Yes                                                                                                    |  |
| Box Number                                                                                                    | Building                                                                                               |                                                           | Room Number                                                  |                                                                                              | Department Phone                                                                                           |  |
| 70644                                                                                                    | Rogers-Stout Hall                                                                                      |                                                           | 123                                                          |                                                                                              | 4231234560                                                                                                 |  |
| Supervisor                                                                                                    | Chair / Department Head                                                                                |                                                           | College Budg                                                 | get Authority                                                                                | Dean / Director                                                                                            |  |
| Wright, Angela (WRIGHTMA1)                                                                                                    |                                                                                                    | -                                                         |                                                              | •                                                                                            | Erickson, Lori (ERICKSOL)                                                                                  |  |
| VP / President                                                                                                    | HR Business Partner                                                                                    |                                                           |                                                              |                                                                                              |                                                                                                    |  |
| Ross, Jeremy Brett (ROSSJB) 🔹                                                                                                    | Coleman, Mark E (COLEN                                                                                 | IANME) 🔻                                                  |                                                              |                                                                                              |                                                                                                    |  |
| For the purposes of the Affordable Care An<br>appointment increases the employee's tota<br>offered to the employee starting immediate | ct, a full-time temporary appoint<br>I number of hours per week for<br>Iy. ACA benefits can range fron | tment is 30 or i<br>all contracts to<br>n \$4.00 to \$1,5 | more hours per we<br>o 30 or more hour<br>500.00 per month ( | eek. If this is a full-time temp<br>s, the department agrees to<br>depending on the employed | porary appointment or if this part-time<br>o be responsible for 100% of the ACA benefits<br>e's elections. |  |

Make note of the Affordable Care Act (ACA) benefits disclaimer. Input the start and end dates for the contract, the estimated hours per week, and the rate of pay (#1). The start and end dates and rate of pay will populate into the employment contract. If hiring on an as needed or PRN appointment, enter an estimated hours per week. You are not obligated to the hours you enter in this field but this estimation may be used to determine benefits eligibility.

Review and change the labor distribution as needed. Use the "Add Labor Distribution" button (#2) to add another line for split funding. Ensure the Percent column equals "100".

Add special conditions if appropriate. This field will auto-populate into the employment contract. Select 'Submit' to save the form for your final review.

| E Full-time | Temporary     | Start Date | End Date  | Hours Per Week |    | Hourly Rate | •     |         |       |
|-------------|---------------|------------|-----------|----------------|----|-------------|-------|---------|-------|
|             |               |            |           | #              | 0  | \$          | 13.34 |         |       |
| Part-time   | Temporary     | Start Date | End Date  | Hours Per Week |    | Hourly Rate | •     |         |       |
|             |               | 3/11/2021  | 3/11/2022 | #              | 20 | \$          | 13.34 |         |       |
| Seasona     | I Temporary   | Start Date | End Date  | Hours Per Week |    | Hourly Rate | )     |         |       |
|             |               |            | <b>E</b>  | #              | 0  | \$          | 13.34 |         |       |
| Labor Distr | ibution - Add |            |           |                |    |             |       |         |       |
|             | COA           | Index      | Fund      | Org            |    | Account     |       | Program | Perce |
|             |               |            |           |                |    |             |       | -       |       |

On the confirmation page, review all the contract information. Select 'Edit Form' (#1) to make modifications. Add additional documents (#2), or add secondary approvers (#3) if needed.

| Smith, A                                                                                              | lexander Lee Re        | quest                                                          |                                     |                                        |              |                                     |
|----------------------------------------------------------------------------------------------------|------------------------|----------------------------------------------------------------|-------------------------------------|----------------------------------------|--------------|-------------------------------------|
| Name<br>Smith, Alex                                                                                   |                        | Position Number<br>529150                                      |                                     | Contract Title<br>Temporary Hourly     |              | Employee Class<br>TH                |
| Departmen<br>Human Res                                                                                | nt<br>ources           | Organization Code                                              | e                                   | Timekeeping Location                   | n            | US Citizen<br>True                  |
| Box Number         Building         Room Number           70644         Rogers-Stout Hall         123 |                        | Room Number<br>123                                             |                                     | Department Phone<br>4231234560         |              |                                     |
| Supervisor<br>Wright, Ang                                                                             | r<br>ela               | Contact Person<br>Cheney, Timothy D                            |                                     | Contact Phone<br>423-439-4457          |              | Contact Email<br>CHENEYT@ETSU.EDU   |
| Dean / Dire<br>Erickson, Lo                                                                           | ector<br>ori           | VP / President<br>Ross, Jeremy Brett                           |                                     | HR Business Partner<br>Coleman, Mark E |              |                                     |
|                                                                                                    |                        | Start Date                                                     | End Date                            | Hours Per                              | Week         | Hourly Rate                         |
| Part-time T                                                                                           | Femporary              | 3/11/2021                                                      | 3/11/2022                           | 20                                     |              | \$13.34                             |
|                                                                                                    |                        |                                                                |                                     | 20                                     |              | \$13.34                             |
| Labor Distr                                                                                           | ributions              |                                                                |                                     |                                        |              |                                     |
| COA                                                                                                   | Index                  | Fund                                                           | Org                                 | Account                                | Program      | Precent                             |
| E                                                                                                    | 230637                 | 230637                                                         | 21850G                              | 61320                                  | 200          | 100.00                              |
| The followi<br>Use comp                                                                               | ing special conditions | s shall govern this appointn<br>ompleting this section because | nent<br>it will be added to their e | employment contract.                   | 1            | 2 3                                 |
|                                                                                                    |                        |                                                                |                                     |                                        | Edit Form Ad | d Attachments Add Secondary Approve |

Enter a comment if needed. You must select "Leave Comment" in order for your comment to be saved. Please note, every user in the workflow will be able to see comments, including the employee.

Check the appropriate boxes to include addition departments in the workflow. Select "Complete" to submit the renewal request for approval.

| Timothy Cheney<br>Temp Renewals<br>Timothy Cheney<br>Comments will be visible to everyone in the workfi | 3/11/2021<br>ow.                                                             | 1:13 PM                                                                      |
|----------------------------------------------------------------------------------------------------|------------------------------------------------------------------------------|------------------------------------------------------------------------------|
| Timothy Cheney Comments will be visible to everyone in the workfl                                       | 3/11/2021<br>ow.                                                             | 1:13 PM                                                                      |
| Comments will be visible to everyone in the workfl                                                      | OW.                                                                          | a                                                                            |
|                                                                                                    |                                                                              | j.                                                                           |
| LEAVE COMMENT<br>idual have a current GA contract?<br>p renewal contract to grant accounting?           |                                                                              |                                                                              |
|                                                                                                    | idual have a current GA contract?<br>p renewal contract to grant accounting? | idual have a current GA contract?<br>p renewal contract to grant accounting? |

#### **College of Medicine Fixed Term Faculty Renewals**

To start a renewal contract for a temporary staff or temporary administrator, select "college of medicine faculty renewal contract" from the "new contract" drop down. Note that hiring requests for new employees must be processed through the eJobs system.

| EAST TENNESSEE STATE<br>UNIVERSITY                                   | eContracts                                                                                                    |
|----------------------------------------------------------------------|----------------------------------------------------------------------------------------------------|
| Waiting On You In Progress Completed Canceled Development<br>Search: | new contract ▼ logout [cheneyt]<br>new adjunct contract<br>new graduate contract<br>temporary employment<br>renewal contract<br>health afairs faculty renewal<br>contract |

Use the Person Search field to find the employee using the format "Last name, First" or search by E# then click the "Select" button. Please note, finding an employee in the Search Results does not pull any of their information until you hit "Select."

| Person Search                                 |                                |                 | 0      |
|-----------------------------------------------|--------------------------------|-----------------|--------|
| Person Search                                 |                                | Search Results* |        |
| smith                                         | SEARCH                         | Smith, Jon      | SELECT |
| For an employee to return in the results they | must have a current faculty of | contract.       |        |

After importing the employee's information, verify or select the current Position Number (#1), select the appropriate Appointment Type (#2), and complete the contract workflow (#3). Once all the information has been entered, hit "Submit." You will have the opportunity to verify the workflow on the next screen.

| vame                                                                                                    | Position Number*                                                    |                                      |
|----------------------------------------------------------------------------------------------------|---------------------------------------------------------------------|--------------------------------------|
| Smith, Jon                                                                                               | 222870 (Professor/Director)   8/1/2005 - No End                     |                                      |
| Department*                                                                                              | Appointment Type*                                                   |                                      |
| Human Resources (E-50200)                                                                                | Clinical Track                                                      |                                      |
| appropriate name in the respective box. Chair / Department Head                                          | College Budget Authority                                            | CoM Grant Accounting (if applicable) |
| Wright, Mary Angela (WRIGHTMA1)                                                                          | Test, CTRFacStaffTest W (CTRFacStaffTest)                           |                                      |
|                                                                                                    |                                                                     |                                      |
| Associate Dean                                                                                           | Dean / Director                                                     | VP / President                       |
| Associate Dean<br>Test, CTRFacStaffTest W (CTRFacStaffTest) ▼                                            | Dean / Director           Test, CTRFacStaffTest W (CTRFacStaffTest) | Noland, Brian E (NOLANDB)            |
| Associate Dean Test, CTRFacStaffTest W (CTRFacStaffTest)                                                 | Dean / Director           Test, CTRFacStaffTest W (CTRFacStaffTest) | Noland, Brian E (NOLANDB)            |
| Associate Dean Test, CTRFacStaffTest W (CTRFacStaffTest) HR Business Partner Coleman, Mark E (COLEMANME) | Dean / Director  Test, CTRFacStaffTest W (CTRFacStaffTest)          | Noland, Brian E (NOLANDB)            |

On the College of Medicine Contract Form screen, you will have the ability to update any fields that are not grayed. Review and update the Contract Title or departmental information as needed. Please note, all contact information, including Room Number and Department Phone, are required fields.

| Name                       | ENumber                                | Position N               | umber       | Contract Title     | Employee Class                               |  |
|----------------------------|----------------------------------------|--------------------------|-------------|--------------------|----------------------------------------------|--|
| Smith, Jon                 | HR Only 222870                         |                          |             | Professor/Director | F9                                           |  |
| Department                 | Organization Code                      |                          | Timekeeping | g Location         | US Citizen                                   |  |
| Human Resources            | 50200                                  |                          | 50200 T509  |                    | Yes                                          |  |
| Box Number                 | Building                               | Building                 |             | er                 | Department Phone                             |  |
| Box 70700                  | Sam Wilson Hall                        | Sam Wilson Hall          |             |                    | 1234567890                                   |  |
| Chair / Department Head    | College Budget Au                      | College Budget Authority |             | ccounting (if      | Associate Dean                               |  |
| Wright, Angela (WRIGHTMA1) | Test, CTRFacStaff<br>(CTRFacStaffTest) | Test W                   | applicable) | •                  | Test, CTRFacStaffTest W<br>(CTRFacStaffTest) |  |
|                            |                                        |                          |             |                    | Dean / Director                              |  |
|                            |                                        |                          |             |                    | Test, CTRFacStaffTest W<br>(CTRFacStaffTest) |  |
| VP / President             | HR Business Partn                      | er                       |             |                    |                                              |  |
| Noland, Brian E (NOLANDB)  | Coleman, Mark E (                      | COLEMANME) -             |             |                    |                                              |  |

The system will automatically select the type of appointment (#1) from the previous screen, but you can change it here. Input the start and end dates for the contract, the base salary paid by ETSU (#2), and whether the compensation is salary or hourly (#3).

| Image: Start Date End Date   Image: Start Date End Date   Image: Start Date End Date   Image: Start Date Image: Start Date   Image: Start Date End Date   Image: Start Date End Date   Image: Start Date Image: Start Date   Image: Start Date End Date   Image: Start Date Image: Start Date   Image: Start Date Image: Start Date                                                                                                    | Clinical Track                 | Start Date |              | End Date           |   |                         |
|----------------------------------------------------------------------------------------------------|--------------------------------|------------|--------------|--------------------|---|-------------------------|
| Research Track       Start Date       End Date         VA Academic Track       Start Date       End Date       Index # for CPA/Tuitice         VA Academic Track       Start Date       End Date       Index # for CPA/Tuitice         Clinical Track MEAC       Start Date       End Date       Index # for CPA/Tuitice         Clinical Track MEAC       Start Date       End Date       Index # for CPA/Tuitice         Clinical Track MEAC       Start Date       End Date       Index # for CPA/Tuitice         Clinical Track Convertible to Tenure       Start Date       End Date       Index # for CPA/Tuitice         Research Track convertible to Tenure       Start Date       Index # for CPA/Tuitice       Index # for CPA/Tuitice         Research Track convertible to Tenure       Start Date       Index # for CPA/Tuitice       Index # for CPA/Tuitice         Research Track convertible to Tenure       Start Date       Index # for CPA/Tuitice       Index # for CPA/Tuitice         Temporary No       Start Date       Index # for CPA/Tuitice       Index # for CPA/Tuitice         Temporary No       Start Date       Index # for CPA/Tuitice       Index # for CPA/Tuitice         Temporary No       Start Date       Index # for CPA/Tuitice       Index # for CPA/Tuitice                                                                                                    |                                | 03/11/2021 |              | 03/11/2024         |   |                         |
| Image: Start Date       End Date       Index # for CPA/Tuition         Image: Start Date       End Date       Image: Start Date         Image: Clinical Track MEAC       Start Date       End Date         Image: Clinical Track MEAC       Start Date       End Date         Image: Clinical Track MEAC       Start Date       End Date         Image: Clinical Track MEAC       Start Date       End Date         Image: Clinical Track MEAC       Start Date       Image: Clinical Track MEAC         Image: Clinical Track MEAC       Start Date       Image: Clinical Track MEAC         Image: Clinical Track MEAC       Start Date       Image: Clinical Track MEAC         Image: Clinical Track MEAC       Start Date       Image: Clinical Track MEAC         Image: Clinical Track MEAC       Start Date       Image: Clinical Track MEAC         Image: Clinical Track MEAC       Start Date       Image: Clinical Track MEAC         Image: Clinical Track MEAC       Start Date       Image: Clinical Track MEAC         Image: Clinical Track MEAC       Start Date       Image: Clinical Track MEAC         Image: Clinical Track MEAC       Start Date       Image: Clinical Track MEAC         Image: Clinical Track MEAC       Start Date       Image: Clinical Track MEAC         Image: Clinical Track MEAC       Start Date                                                                                                    | Research Track                 | Start Date |              | End Date           |   |                         |
| VA Academic Track       Start Date       End Date       Index # for CPA/Tuitic         Clinical Track MEAC       Start Date       End Date         Clinical Track MEAC       Start Date       End Date         Clinical Track MEAC       Start Date       End Date         Clinical Track convertible to Tenure Track       Start Date       End Date         Research Track convertible to Tenure Track       Start Date       End Date         Temporary       Start Date       End Date         Temporary No       Start Date       End Date         Temporary No       Start Date       End Date                                                                                                    |                                |            |              |                    |   |                         |
| Image: Clinical Track MEAC       Start Date       End Date         Image: Clinical Track Convertible to Tenure       Start Date       End Date         Image: Clinical Track Convertible to Tenure       Start Date       Image: Clinical Track         Research Track Convertible to Tenure       Start Date       Image: Clinical Track         Research Track Convertible to Tenure       Start Date       Image: Clinical Track         Track       Start Date       Image: Clinical Track         Temporary       Start Date       Image: Clinical Track         Temporary No       Start Date       Image: Clinical Track         Temporary No       Start Date       Image: Clinical Track                                                                                                    | VA Academic Track              | Start Date |              | End Date           |   | Index # for CPA/Tuition |
| Clinical Track MEAC       Start Date       End Date         Clinical Track MEAC       Start Date       End Date         Clinical Track convertible to Tenure Track       Start Date       End Date         Research Track convertible to Tenure Track       Start Date       End Date         Temporary       Start Date       End Date         Temporary No       Start Date       End Date         Temporary No       Start Date       End Date                                                                                                    |                                |            |              |                    |   |                         |
| Clinical Track<br>convertible to Tenure     Start Date     End Date       Research Track<br>convertible to Tenure     Start Date     End Date       Research Track<br>convertible to Tenure     Start Date     End Date       Temporary     Start Date     End Date       Temporary No     Start Date     End Date                                                                                                    | Clinical Track MEAC            | Start Date |              | End Date           |   |                         |
| Clinical Track     Start Date     End Date       Convertible to Tenure     Image: Start Date     Image: Start Date       Research Track     Start Date     Image: Start Date       Convertible to Tenure     Image: Start Date     Image: Start Date       Track     Start Date     Image: Start Date       Temporary     Start Date     Image: Start Date       Temporary No     Start Date     Image: Start Date                                                                                                    |                                |            | 2            |                    |   |                         |
| convertible to Tenure<br>Track     Image: Image:                        | Clinical Track                 | Start Date |              | End Date           |   |                         |
| Research Track<br>convertible to Tenure     Start Date     End Date       Track     Image: Start Date     Image: Start Date       Temporary     Start Date     Image: Start Date       Temporary No     Start Date     Image: Start Date       Number of the temporary No     Start Date     Image: Start Date                                                                                                    | convertible to Tenure<br>Track |            |              |                    |   |                         |
| convertible to Tenure<br>Track     Image: Convertible to Tenure       Temporary     Start Date       Temporary No     Start Date       Description     End Date                                                                                                    | Research Track                 | Start Date |              | End Date           |   |                         |
| Temporary No Start Date End Date                                                                                                    | convertible to Tenure<br>Track |            |              |                    |   |                         |
| Temporary No Start Date End Date                                                                                                    | Temporary                      | Start Date |              | End Date           |   |                         |
| Temporary No Start Date End Date                                                                                                    |                                |            |              |                    | 2 |                         |
| Desertion (Control of Control of | Temporary No                   | Start Date |              | End Date           |   |                         |
| Benefits                                                                                                    | Benefits                       |            |              |                    |   |                         |
|                                                                                                    | Salary                         | 2 Pe       | er (Hour / Y | <sub>(ear)</sub> 3 |   |                         |
| alarv 2 Per (Hour / Year)                                                                                                    |                                |            |              |                    |   |                         |

Input any additional compensation and enter the Total Compensation (#1). Total Compensation is the base pay the faculty will receive through ETSU only. We do not want them to receive pay through ETSU for their MEAC salary.

Review and change the labor distribution as needed. Use the "Add Labor Distribution" button (#2) to add another line for split funding. Ensure the Percent column equals "100".

Add <u>all</u> special conditions (#3). This includes, but is not limited to FTE (employment less than 100%), ETSU stipends, stipend pay schedule (lump sum or monthly installments), and any other unique aspects of their employment. The field will auto-populated into the employment contract.

Select 'Submit' to save the form for your final review.

| Stipend (Chair, etc.)     Grant Funding       \$     0.00       \$     0.00   Reason for 'Other' / Comments | Other \$ 0.00 | VAMC Salary     \$   0.00 | MEAC Salary \$ 0.00 |         |         |
|----------------------------------------------------------------------------------------------------|---------------|---------------------------|---------------------|---------|---------|
| \$ 0.00 \$ 0.00 Reason for 'Other' / Comments                                                               | \$ 0.00       | \$ 0.00                   | \$ 0.00             |         |         |
| Reason for 'Other' / Comments                                                                               |               |                           |                     |         |         |
|                                                                                                    |               |                           |                     |         |         |
| Total Compensation                                                                                          |               |                           |                     |         |         |
| •                                                                                                    |               |                           |                     |         |         |
| Labor Distribution - Add Labor Distribution                                                                 |               |                           |                     |         |         |
| COA Index                                                                                                   | Fund          | Org                       | Account             | Program | Percent |
| E 22100                                                                                                    | 110001        | 22100                     | 61210               | 250     | 100.00  |

On the confirmation page, review all the contract information. Select "Edit Form" (#1) to make modifications. Add additional documents (#2), or add secondary approvers (#3) if needed.

| 1         | 2               | 3                       |
|-----------|-----------------|-------------------------|
| Edit Form | Add Attachments | Add Secondary Approvers |

Enter a comment if needed. You must select "Leave Comment" in order for your comment to be saved. Please note, every user in the workflow will be able to see comments, including the employee. If appropriate, check the box to include University Grant Accounting in the workflow.

Select "Complete" to submit the renewal request for approval.

| Workflow                 |                            |                                                   |           | •        |  |  |
|--------------------------|----------------------------|---------------------------------------------------|-----------|----------|--|--|
| * Health Affairs Renewal | Assigned To:<br>Form Name: | Timothy Cheney<br>Health Affairs Renewal          |           |          |  |  |
|                          | Comments:                  | Timothy Cheney                                    | 3/11/2021 | 11:57 AM |  |  |
|                          |                            | Comments will be visible to everyone in the workf | low.      |          |  |  |
|                          |                            | LEAVE COMMENT                                     |           | j.       |  |  |
|                          | COMPLETE                   | ty renewal contract to grant accounting?          |           |          |  |  |

### **University Fixed Term Faculty Renewals**

To start a renewal contract for a temporary staff or temporary administrator, select "university faculty renewal contract" from the "new contract" drop down. Note that hiring requests for new employees must be processed through the eJobs system.

| EAST TENNESSEE STATE<br>UNIVERSITY            | eContracts                                                                                               |
|-----------------------------------------------|----------------------------------------------------------------------------------------------------|
| Waiting On You In Progress Completed Canceled | new contract ▼ logout [cheneyt]<br>new adjunct contract<br>new graduate contract<br>temporary employment |
| Search:                                       | renewal contract<br>health affairs faculty renewal<br>contract                                           |

Use the Person Search field to find the employee using the format "Last name, First" or search by E# then click the "Select" button. Please note, finding an employee in the Search Results does not pull any of their information until you hit "Select."

| Person Search                                 |                          |                 | 0      |
|-----------------------------------------------|--------------------------|-----------------|--------|
| Person Search                                 |                          | Search Results* |        |
| smith                                         | SEARCH                   | Smith, Jon      | SELECT |
| For an employee to return in the results they | must have a current facu | ity contract.   | _      |

After importing the employee's information, verify or select the current Position Number (#1), select the appropriate Appointment Type (#2), and complete the contract workflow (#3). Once all the information has been entered, hit "Submit." You will have the opportunity to verify the workflow on the next screen.

| tante                                                   | Position Number*                                                   |                                      |
|---------------------------------------------------------|--------------------------------------------------------------------|--------------------------------------|
| Smith, Jon                                              | 222870 (Professor/Director)   8/1/2005 - No End                    |                                      |
| Department*                                             | Appointment Type*                                                  |                                      |
| Human Resources (E-50200)                               | Clinical Track                                                     |                                      |
| Chair / Department Head Wright, Mary Angela (WRIGHTMA1) | College Budget Authority Test, CTRFacStaffTest W (CTRFacStaffTest) | CoM Grant Accounting (if applicable) |
| Associate Dean                                          | Dean / Director                                                    | VP / President                       |
|                                                         | Test, CTRFacStaffTest W (CTRFacStaffTest)                          | Noland, Brian E (NOLANDB)            |
|                                                         |                                                                    |                                      |
| R Business Partner                                      |                                                                    |                                      |

On the University Faculty???? Contract Form screen, you will have the ability to update any fields that are not grayed. Review and update the Contract Title or departmental information as needed. Please note, all contact information, including Room Number and Department Phone, are required fields.

| Health Affairs Contract Forn | n                                      |                          |             |                    |                                              |  |
|------------------------------|----------------------------------------|--------------------------|-------------|--------------------|----------------------------------------------|--|
| Name                         | ENumber                                | Position Number          |             | Contract Title     | Employee Class                               |  |
| Smith, Jon                   | HR Only                                | 222870                   |             | Professor/Director | F9                                           |  |
| Department                   | Organization Code                      | 6                        | Timekeepir  | ng Location        | US Citizen                                   |  |
| Human Resources              | 50200                                  |                          | T509        |                    | Yes                                          |  |
| Box Number                   | Building                               |                          | Room Num    | ber                | Department Phone                             |  |
| Box 70700                    | Sam Wilson Hall                        |                          | Room 222    | A.                 | 1234567890                                   |  |
| Chair / Department Head      | College Budget Au                      | College Budget Authority |             | Accounting (if     | Associate Dean                               |  |
| Wright, Angela (WRIGHTMA1) 🔻 | Test, CTRFacStaff<br>(CTRFacStaffTest) | Test W                   | applicable) | •                  | Test, CTRFacStaffTest W<br>(CTRFacStaffTest) |  |
|                              |                                        |                          |             |                    | Dean / Director                              |  |
|                              |                                        |                          |             |                    | Test, CTRFacStaffTest W<br>(CTRFacStaffTest) |  |
| VP / President               | HR Business Partn                      | er                       |             |                    |                                              |  |
| Noland, Brian E (NOLANDB)    | Coleman, Mark E (                      | COLEMANME) -             |             |                    |                                              |  |

The system will automatically select the type of appointment (#1) from the previous screen, but you can change it here. Input the start and end dates for the contract, the base salary paid by ETSU (#2), and whether the compensation is salary or hourly (#3).

| Clinical Track                 | Start Date                              | End Date                         |
|--------------------------------|-----------------------------------------|----------------------------------|
| - 1                            | 03/11/2021                              | 03/11/2024                       |
|                                | Atori Bata                              | Prod Parts                       |
| Research Track                 | Start Date                              | End Date                         |
|                                | 2                                       |                                  |
|                                | Start Date                              | End Date Index # for CPA/Tuition |
|                                |                                         |                                  |
|                                |                                         |                                  |
| Clinical Track MEAC            | Start Date                              | End Date                         |
|                                | 2                                       |                                  |
| Clinical Track                 | Start Date                              | End Date                         |
| convertible to Tenure          |                                         |                                  |
| Track                          |                                         |                                  |
| Research Track                 | Start Date                              | End Date                         |
| convertible to Tenure<br>Track |                                         |                                  |
|                                | Start Date                              | End Date                         |
|                                |                                         |                                  |
|                                |                                         |                                  |
| Temporary No                   | Start Date                              | End Date                         |
| Benefits                       |                                         |                                  |
| Base Salary (ETSU):<br>Salary  | <b>2</b> Per (Hour /<br>116,545.70 Year | Year) <b>3</b>                   |

Input any additional compensation and enter the Total Compensation (#1). Total Compensation is the base pay the faculty will receive through ETSU only.

Review and change the labor distribution as needed. Use the "Add Labor Distribution" button (#2) to add another line for split funding. Ensure the Percent column equals "100".

Add <u>all</u> special conditions (#3). This includes, but is not limited to FTE (employment less than 100%), ETSU stipends, stipend pay schedule (lump sum or monthly installments), and any other unique aspects of their employment. The field will auto-populated into the employment contract.

Select 'Submit' to save the form for your final review.

|                                                        | Pay:                                                          |                                                                         |                           |                                         |              |                             |      |                         |      |                |                       |
|--------------------------------------------------------|---------------------------------------------------------------|-------------------------------------------------------------------------|---------------------------|-----------------------------------------|--------------|-----------------------------|------|-------------------------|------|----------------|-----------------------|
| Stipend (C                                             | Chair, etc.)                                                  | Grant Fundir                                                            | ıg                        | Other                                   |              | VAMC Salary                 |      | MEAC Salary             |      |                |                       |
| \$                                                     | 0.00                                                          | \$                                                                      | 0.00                      | \$                                      | 0.00         | \$                          | 0.00 | \$                      | 0.00 |                |                       |
|                                                        |                                                               |                                                                         |                           |                                         |              |                             |      |                         |      |                |                       |
| Reason fo                                              | r 'Other' / Cor                                               | nments                                                                  |                           |                                         |              |                             |      |                         |      |                |                       |
|                                                        |                                                               |                                                                         |                           |                                         |              |                             |      |                         |      |                |                       |
|                                                        |                                                               |                                                                         |                           |                                         |              |                             |      |                         |      |                |                       |
|                                                        |                                                               | •                                                                       |                           |                                         |              |                             |      |                         |      |                |                       |
| Total Com                                              | pensation                                                     | 1                                                                       |                           |                                         |              |                             |      |                         |      |                |                       |
|                                                        |                                                               |                                                                         |                           |                                         |              |                             |      |                         |      |                |                       |
| S                                                      |                                                               | 116,545.70                                                              |                           |                                         |              |                             |      |                         |      |                |                       |
| \$                                                     |                                                               | 116,545.70                                                              |                           |                                         |              |                             |      |                         |      |                |                       |
| \$                                                     |                                                               | 116,545.70                                                              | •                         |                                         |              |                             |      |                         |      |                |                       |
| \$<br>Labor Dist                                       | ribution - <u>Add</u>                                         | 116,545.70                                                              | 2                         |                                         |              |                             |      |                         |      |                |                       |
| \$<br>Labor Dist                                       | ribution - <u>Add</u><br>COA                                  | 116,545.70<br>Labor Distribution                                        | 2                         | Fund                                    |              | Org                         |      | Account                 |      | Program        | Percent               |
| \$<br>_abor Dist<br><u>Remove</u>                      | ribution - <u>Add</u><br>COA<br>E                             | 116,545.70<br>Labor Distribution<br>Index<br>22100                      | 2                         | Fund                                    |              | <b>Org</b> 22100            |      | <b>Account</b><br>61210 |      | Program        | Percent 100.00        |
| \$<br>.abor Dist<br>Remove                             | tribution - <u>Add</u><br>COA<br>E                            | 116,545.70<br>Labor Distribution<br>Index<br>22100                      | 2                         | Fund<br>110001                          |              | <b>Org</b> 22100            |      | <b>Account</b><br>61210 |      | Program        | Percent 100.00        |
| s<br>.abor Dist<br><u>Remove</u><br>Special Co         | coa<br>E<br>Donditions <b>3</b>                               | 116,545.70<br>Labor Distribution<br>Index<br>22100                      | 2                         | <b>Fund</b><br>110001                   |              | <b>Org</b> 22100            |      | <b>Account</b><br>61210 |      | Program<br>250 | Percent<br>100.00     |
| S<br>Labor Dist<br>Remove<br>Special Co<br>Only write  | coa<br>E<br>Donditions 3                                      | 116,545.70<br>Labor Distribution<br>Index<br>22100<br>entences here bec | <b>2</b><br>ause this com | Fund<br>110001<br>ment box will be feal | tured on the | Org<br>22100<br>e contract. |      | <b>Account</b><br>61210 |      | Program<br>250 | Percent<br>100.00     |
| \$<br>Labor Dist<br>Remove<br>Special Co<br>Only write | COA<br>E<br>Donditions 3                                      | 116,545.70<br>Labor Distribution<br>Index<br>22100<br>entences here bec | <b>2</b><br>ause this com | Fund<br>110001<br>ment box will be feat | tured on the | Org<br>22100<br>e contract. |      | Account<br>61210        |      | Program<br>250 | Percent<br>100.00     |
| \$ abor Dist Remove Special Cc Only write              | coa<br>E<br>bonditions 3                                      | 116,545.70 Labor Distribution Index 22100 entences here bec             | <b>2</b><br>ause this com | Fund<br>110001<br>ment box will be feat | tured on the | Org<br>22100<br>e contract. |      | <b>Account</b><br>61210 |      | Program<br>250 | Percent<br>100.00     |
| \$ .abor Dist .emove Special Cc Only write             | tribution - Add<br>COA<br>E<br>onditions 3<br>e in complete s | 116,545.70<br>Labor Distribution<br>Index<br>22100<br>entences here bec | <b>2</b><br>ause this com | Fund<br>110001<br>ment box will be feat | tured on the | Org<br>22100<br>e contract. |      | <b>Account</b><br>61210 |      | Program<br>250 | <b>Percent</b> 100.00 |

On the confirmation page, review all the contract information. Select "Edit Form" (#1) to make modifications. Add additional documents (#2), or add secondary approvers (#3) if needed.

| 1         | 2               | 2                       |
|-----------|-----------------|-------------------------|
| Edit Form | Add Attachments | Add Secondary Approvers |

Enter a comment if needed. You must select "Leave Comment" in order for your comment to be saved. Please note, every user in the workflow will be able to see comments, including the employee. If appropriate, check the box to include University Grant Accounting in the workflow.

Select "Complete" to submit the renewal request for approval.

| Workflow                 |                            |                                                  |       | •        |  |  |
|--------------------------|----------------------------|--------------------------------------------------|-------|----------|--|--|
| * Health Affairs Renewal | Assigned To:<br>Form Name: | Timothy Cheney<br>Health Affairs Renewal         |       |          |  |  |
|                          | Comments:                  | Comments: Timothy Cheney 3/11/                   |       | 11:57 AM |  |  |
|                          |                            | Comments will be visible to everyone in the work | flow. |          |  |  |
|                          |                            | LEAVE COMMENT                                    |       | .±       |  |  |
|                          | COMPLETE                   | y renewal contract to grant accounting?          |       |          |  |  |

## Monitoring Submitted Renewals

You can check the progress of a hiring request by selecting the form from the "In Progress" tab.

| Waiting On  | You In Progress   | Completed Canceled  | Develor             |           | De                               | velor                |
|-------------|-------------------|---------------------|---------------------|-----------|----------------------------------|----------------------|
| Type ↓î     | Name 👫            | Department / Period | Appointment         | Start 🖺   | Current Step(s)                  | 1 Assigned To        |
| Temp        | Alexander Smith   | Human Resources     | Part-time Temporary | 3/11/2021 | Dean/Director - Approval         | Lori Erickson        |
| Health      | Jon Smith         | Human Resources     | Clinical Track      | 3/11/2021 | Chair/Department Head - Approval | Mary Wright          |
| Temp        | John Smith        | Human Resources     | Full-time Temporary | 3/11/2021 | Dean/Director - Approval         | CTRFacStaffTest Test |
| Showing 1 t | to 3 of 3 entries |                     | Developh            | le.       | De                               | Previous 1 Next      |

All completed steps in the workflow will be indicated by a green checkmark. The current step will be indicated by a star. You will be able to view any comments added to the request on this screen. Use the "View History" button at the bottom of the page to see the date and time each step was approved.

Optionally, you can send a reminder notification to the current step owner.

| Workflow O                        |                             |                                                          |           |            |  |  |  |  |
|-----------------------------------|-----------------------------|----------------------------------------------------------|-----------|------------|--|--|--|--|
| <ul> <li>Temp Renewals</li> </ul> | Completed By:<br>Form Name: | Timothy Cheney<br>Temp Renewals                          |           |            |  |  |  |  |
|                                   | Comments:                   | Timothy Cheney                                           | 3/11/2021 | 1:13 PM    |  |  |  |  |
|                                   |                             | Comments will be visible to everyone in the workflow.    |           |            |  |  |  |  |
| Dean/Director - Approval          | Assigned To:                | Lori Erickson                                            |           |            |  |  |  |  |
| SEND REMINDER                     | Action:                     | The Dean/Director approves the contract                  |           |            |  |  |  |  |
| VP/President - Approval           | Assigned To:<br>Action:     | [VP/President]<br>The VP/President approves the contract |           |            |  |  |  |  |
| HR Business Partner               | Assigned To:<br>Action:     | [HR Business Partner]<br>Process the temporary contract  |           |            |  |  |  |  |
| C Employee - Signature            | Assigned To:<br>Action:     | [Employee]<br>The Employee signs off on the contract     |           |            |  |  |  |  |
|                                   |                             |                                                          |           | View Histo |  |  |  |  |

# Printing a Signed Contract

You can download a copy of a signed contract after the hiring request is completed. To view or print completed contract, select the hiring request from the "Completed" tab and select the "Download PDF" button.

The following special conditions shall govern this appointment None

Download PDF